# IP Phone 着信音の問題のトラブルシューティン グ

#### 内容

<u>概要</u> <u>着信音の設定の調整</u> <u>着信音ファイルの確認</u> <u>トラブルシュート</u> <u>リングファイルの失敗例</u>

#### 概要

このドキュメントでは、Cisco Unified IP Phone の着信音に関する問題をトラブルシュートする方 法について説明します。

### 着信音の設定の調整

設定を調整するには、次の手順を実行します。

2. 電話回線またはデフォルトの呼出音設定を選択します。

3. 呼出音を選択して、サンプルを再生します。

4. 呼出音を設定するには、[選択]と[保存]を押すか、[キャンセル]を押します。

#### 着信音ファイルの確認

デフォルトでは、さまざまな着信音があります。.rawのCisco Unified Communications Manager(CUCM)TFTPファイルを検索すると、着信音を確認で**きます**。このリストは、要求が行 われると、CUCMからTFTPの**ringlist.xmlフ**ァイルを介して電話機に送信されます。

このファイルは、電話の起動時には送信されませんが、[User Preference] > [Rings] > [Default Ring]に移動すると、電話機からTFTPサーバにHTTP要求が送信され、ringlist.xmlファイルが要求 されます。

| 10.65.47.129 | 10.106.92.6  | нттр | 188 GET /ringlist.xml HTTP/1.1 |
|--------------|--------------|------|--------------------------------|
| 10.106.92.6  | 10.65.47.129 | нттр | 191 HTTP/1.1 200 OK (*/*)      |

このリストをナビゲートしてファイルを再生しようとすると、このファイルに対する電話機から TFTPサーバへのGET要求が表示されます。

| 10.106.92.6  | HTTP | 185 GET /Chime.raw HTTP/1.1 |
|--------------|------|-----------------------------|
| 10.65.47.129 | HTTP | 774 НТТР/1.1 200 ОК (*/*)   |

この要求は、電話機にこのファイルがダウンロードされていない場合にのみ行われます。ファイ ルを再度再生しようとすると、電話機が要求を送信していないことがわかります。

## トラブルシュート

着信音に関する問題をトラブルシューティングするには、次の手順を実行します。

- 1. 呼出音ファイルが再生されない場合は、デフォルトの呼出音であるChip1、およびCUCMの 他のデフォルトのファイルで動作することを確認します。
- 2. 再生されないファイルがデフォルトの呼出音であるか、TFTPにアップロードされたカスタ ム呼出音ファイルであるかを確認します。
- 3. カスタムリングファイルの場合は、シスコの要件と一致していることを確認します。

最大リングサイズ:16,080サンプル最小リングサイズ:240サンプルリング内のサンプルの 数は240で均等に分割できますリングはゼロクロスで開始および終了しますこれらのファイ ル形式の要件をサポートするオーディオ編集パッケージ

**注**:カスタム電話呼び出し音用のパルス符号変調(PCM)ファイルを作成するには、任意の規 格を使用できます。

4. 電話機からファイルを再生して、機能するかどうかを確認します。

5. 電話機からパケットキャプチャを収集します。

#### リングファイルの失敗例

カスタム呼び出し音ファイルが電話機で再生されませんでしたが、すべてのデフォルトファイル が再生されました。

パケットキャプチャは、ファイルが電話機から要求されたことを示し、その場合は200 OKを受信 しました。

 10.18.244.150
 10.19.22.2
 HTTP
 110 GET /80x-dojdi.raw HTTP/1.1

 10.19.22.2
 10.18.244.150
 HTTP
 688 HTTP/1.1 200 OK (\*/\*)

その後、TFTPファイル転送が開始されます。

| 10.18.244.150 | 10.19.22.2    | TETP | 64 Read Request, File: 80x-dojdi.raw, Transfer type: octet |
|---------------|---------------|------|------------------------------------------------------------|
| 10.19.22.2    | 10.18.244.150 | TETP | 558 Data Packet, Block: 1                                  |
| 10.18.244.150 | 10.19.22.2    | TETP | 60 Acknowledgement, Block: 1                               |
| 10.19.22.2    | 10.18.244.150 | TETP | 558 Data Packet, Block: 2                                  |
| 10.18.244.150 | 10.19.22.2    | TETP | 60 Acknowledgement, Block: 2                               |
| 10.19.22.2    | 10.18.244.150 | TETP | 558 Data Packet, Block: 3                                  |

TFTP転送中に失敗しました。

| 10.19.22.2    | 10.18.244.150 | TETP | 558 Data Packet, Block: 159                            |
|---------------|---------------|------|--------------------------------------------------------|
| 10.18.244.150 | 10.19.22.2    | TETP | 60 Acknowledgement, Block: 159                         |
| 10.19.22.2    | 10.18.244.150 | TETP | 558 Data Packet, Block: 160                            |
| 10.18.244.150 | 10.19.22.2    | TETP | 60 Acknowledgement, Block: 160                         |
| 10.19.22.2    | 10.18.244.150 | TETP | 558 Data Packet, Block: 161                            |
| 10.18.244.150 | 10.19.22.2    | TETP | 89 Error Code, Code: Not defined, Message: write Error |

この場合、ファイルはシスコの要件を満たしていません。